## 6) お気に入りバー

お気に入りバーが設けられ、よく訪れるサイトにすばやくアクセスできるようになりました。

■ http://www.nmda.orjp/mellow/adviser/ の = C ● シニア情報生活アドバイザー制度 × ファイル(F) 編集(E) 表示(V) お気に入り(A) ツール(T) ヘルプ(H) ■マイクロソフト提供コンテンツ ジニアネット交流広場 シジニア情報生活アドバイザー制度 ● 「人生・活き生き塾」人生を

## 7) アドレス バーでの検索

アドレスバー検索の機能が 強化されました。Web サイト のアドレスを入力すると、直 接その Web サイトに移動し ます。検索語句や不完全な アドレスを入力すると、現在 選択されている検索エンジン を使用して検索が行われま す。アドレス バーをクリック すると、アイコンの一覧から 検索エンジンを選択したり、

| - (-)         | = シニア情報生活アドバイザー  | , <b>○</b> = → | シシニア情報生活7     |
|---------------|------------------|----------------|---------------|
| ファイル(F) 編集(E) | シニア情報生活アドバイザー制度  | http://www.nm_ | Shift + Enter |
| - マイクロソフト制    | シニア情報生活アドバイザー制度・ | Bing           |               |
| -             | Bing 候補          |                |               |
|               | シニア情報生活アドバイザー制度  |                |               |
|               | シニア情報生活アドバイザー養成課 | 座              |               |
|               | シニア情報生活アドバイザー佐賀  |                |               |
|               | シニア情報生活アドバイザーとは  |                |               |
| QSILA]        | シニア情報生活アドバイザー更新  |                |               |
|               | シニア情報生活アドバイザー事務局 | k.             |               |
| 0             | シニア情報生活アドバイザー鈴木和 | 口子             |               |
|               | シニア情報生活アドバイザー養成日 | 1体             |               |
| 1             | 検索候補の表示を無効にする(キ  | ボード操作の Bing ^  | (の送信を中止)      |
| ● 新着情報        |                  |                | 追加            |

新しい検索エンジンを追加したりできます。

従来は Web 検索の結果だけが表示されていましたが、IE11 では Web 検索、ローカル ファイルの検索、Modern UI のストアアプリなども検索の候補として表示されるようになり ました。

検索サイトの追加は検索ボタンの右側にあるプルダウンをクリック→「追加」ボタン→ Internet Explorer ギャラリーでアドオンを選択し、追加したいサイトを選択し「Internet Explorer に追加」ボタンをクリックすれば追加できます。

## 8) 通知バー

Internet Explorer の下部に表示される通知バーには、重要なステータス情報が必要 に応じて表示されますが、そのたびにメッセージをクリックするように求めて閲覧の邪魔を するようなことはありません。

|         |          | 10.31      | アイバノンを無知にすることで、原見の述及で |  |
|---------|----------|------------|-----------------------|--|
| する(A) ・ | 後で確認する(/ | アドオンの選択(C) |                       |  |